## **Printing Interventions**

Please follow the steps below if you would like to utilize the print feature in Aeries **Interventions**.

While viewing the Student Data 1 screen choose the Interventions button.

| adoni bata i                                                                                        | (STU) Student Da                                                                                                    | ata 2 (STU) Stud                                                                          | lent Data 3 (STU                                                                          | J) Secondary S                                                                                                    | tudent Data (                                                                                                    | SSD) Student I                                                          | Documents (DOC)                                                                                                    | <u>.</u>                                                                           |
|----------------------------------------------------------------------------------------------------|----------------------------------------------------------------------------------------------------|-------------------------------------------------------------------------------------------|-------------------------------------------------------------------------------------------|----------------------------------------------------------------------------------------------------|----------------------------------------------------------------------------------------------------|-------------------------------------------------------------------------|----------------------------------------------------------------------------------------------------|------------------------------------------------------------------------------------|
| Stu# L                                                                                              | ast Name                                                                                                    | First                                                                                     | Name ,                                                                                    | Middle Nam                                                                                                    | ne Suffix                                                                                                    | Perm ID No.                                                             | Sex Grade Birthd                                                                                                    | ate Age                                                                            |
| Parent/Gua                                                                                          | rdian                                                                                                    | Area/Teleph                                                                               | one Fathers                                                                               | Work Extn                                                                                                    | Mothers V                                                                                                    | Vork Extn I                                                             | F 6 Addr Ver Ve                                                                                                    | erified Status                                                                     |
|                                                                                                    |                                                                                                    |                                                                                           |                                                                                           |                                                                                                    |                                                                                                    |                                                                         | 05/05/2014                                                                                                    |                                                                                    |
| Residence<br>Change /<br>Teacher Nu                                                                 | and Mailing Addre                                                                                                    | Locker                                                                                    | Res Schl I                                                                                | NxtSchlNxtG                                                                                                    | Gr<br>D0<br>Scl<br>07/<br>rd NxtTch                                                                                                    | idCd Interdis<br>515<br>Il Enter Dt Dis<br>06/2009 09.<br>NxtTrk Rcd Re | st xfer / District 7<br>st Enter Dt<br>/01/2008<br>ParEd                                                                                                    | Leave Date                                                                         |
|                                                                                                    | A STATE OF A STATE OF A STATE OF A STATE OF A STATE OF A STATE OF A STATE OF A STATE OF A STATE OF A STATE OF A         | and the second second second second                                                       |                                                                                           | and the second second s | The second second |                                                                         | and the second second s |                                                                                    |
| CorrLng Hn<br>00 - 11<br>User1 Us                                                                   | n Lng LangFlu Tr<br>1 • L • 7<br>er2 User3 Gat                                                                          | ack Prog At<br>e User5 Use                                                                | r6 PS U                                                                                   | g 2 Ethnicity<br>V N V 7<br>Iser8 MG                                                                                                    | Race<br>700 - Ra<br>Sarb Us                                                                                                    | ser11 User12                                                            | RepCrd                                                                                                    |                                                                                    |
| CorrLng Hn<br>00 v 11<br>User1 Use<br>v                                                             | n Lng LangFlu Tr<br>1  L  L  J<br>er2 User3 Gat                                                                         | ack Prog At                                                                               | t Prg 1 Att Prg                                                                           | g 2 Ethnicity<br>V N V 7<br>Iser8 MG<br>V V                                                                                                    | Race<br>700 - Ra<br>Sarb Us<br>- Check Status                                                                                                    | ser11 User12<br>Ser11 User12<br>Show Inactives                          | RepCrd                                                                                                    | I⊽ Show<br>I⊽ Adjust                                                               |
| CorrLng Hn<br>00 - 11<br>User1 Us<br>-                                                              | n Lng LangFlu Tr<br>1 L L A<br>er2 User3 Gat<br>2 Supplemental                                                          | ack Prog At                                                                               | t Prg 1 Att Prg<br>r6 PS U<br>• • • •                                                     | g 2 Ethnicity<br>N • 7<br>Iser8 MG<br>• • •                                                                                                    | Race<br>700  Sarb Us<br>Check Status<br>6 Contacts                                                                                                    | ser11 User12<br>Ser11 User12<br>Show<br>Inactives<br>V Quick Con        | RepCrd<br>V<br>W Acad Plan                                                                                                    | ☞ Show<br>☞ Adjust<br>⊻Enroll Hist                                                 |
| Attendance                                                                                          | n Lng LangFlu Tr<br>1 User3 Gat<br>2 Supplemental<br>8 Fees                                                             | ack Prog At<br>e User5 Use<br><u>3 Medical</u><br><u>9</u> Assessmnt                      | t Prg 1 Att Prg<br>r6 PS U<br>• • • • • • • • • • • • • • • • • • •                       | 3 2 Ethnicity<br>Ser8 MG<br><u>5</u> Siblings<br><u>5</u> Siblings<br><u>5</u> SpecEd                                                                                                    | Race<br>700  Sarb Us<br>Check<br>Status<br><u>6</u> Contacts<br><u>H</u> Language                                                                                                    | Inactives<br>Show F<br>Inactives<br>Inactives                           | RepCrd<br>Acad Plan<br>S S Programs                                                                                                    | ✓     Show       ✓     Adjust       Y Enroll Hist       Z Crs Req                  |
| CorrLng Hn<br>00 ↓ 11<br>User1 User1 User1<br>↓<br>Attendance<br><u>7</u> Tests<br><u>1</u> Classes | n Lng LangFlu Tr<br>1 ↓ L ↓ A<br>er2 User3 Gat<br>↓ ↓<br>2 Supplemental<br><u>8</u> Fees<br><u>K</u> Grades             | Ack Prog At<br>e User5 Use<br>3 Medical<br>9 Assessmnt<br>L Transcript                    | t Prg 1 Att Prg<br>r6 PS U<br><u>4</u> Discipline<br><u>0</u> Counseling<br><u>M</u> Misc | 3 2 Ethnicity<br>N V 7<br>ser8 MG<br><u>5</u> Siblings<br><u>5</u> Siblings<br><u>5</u> Siblings<br><u>6</u> SpecEd<br><u>N</u> CrsAttend                                                                                                    | Race<br>700 Ra<br>Sarb Us<br>Check Status<br>6 Contacts<br>H Language<br>O College                                                                                                    | Show<br>Inactives<br>↓ Quick Con<br>Intervention<br>↓ GATE              | RepCrd<br>W Acad Plan<br>S S Programs<br>Q DST Info                                                                                                    | ✓     Show       ✓     Adjust       Y Enroll Hist       Z Crs Req       Extra Actv |
| CorrLng Hn<br>00 ↓ 11<br>User1 Us<br>↓<br>Attendance<br><u>7</u> Tests<br><u>J</u> Classes          | n Lng LangFlu Tr<br>1 ↓ L ↓ /<br>er2 User3 Gat<br>↓ ↓ ↓<br>2 Supplemental<br><u>8</u> Fees<br><u>K</u> Grades<br>LOCATE | A Prog At<br>e User5 Use<br><u>3 Medical</u><br><u>9 Assessmnt</u><br><u>L Transcript</u> | t Prg 1 Att Prg<br>r6 PS U<br>A Discipline<br><u>0</u> Counseling<br><u>M</u> Misc        | 2 Ethnicity<br>N V 7<br>ser8 MG<br>Siblings<br><u>5</u> Siblings<br><u>5</u> Siblings<br><u>5</u> Siblings<br><u>1000000000000000000000000000000000000</u>                                                                                                    | Race<br>00  Sarb Us<br>Sarb Us<br>Check Status<br><u>6</u> Contacts<br><u>H Language</u><br><u>0</u> College                                                                                                    | Show Finactives                                                         | RepCrd<br>W Acad Plan<br>S Programs<br>Q DST Info<br>view OTHER                                                                                                    | ✓ Show         ✓ Adjust         Y Enroll Hist         Z Crs Req         Extra Actv |

The interventions screen will open, please view the **Select Record to Display** table on the right hand side.

Check Print Preview and Print.

| u# Las      | st Name         | First Name (D                      | ebbie) Middle Nar          | me Perr       | n ID No. Birth  | ndate Sex      | Prog Tr | k Status   | Age           | Grd                 |          |
|-------------|-----------------|------------------------------------|----------------------------|---------------|-----------------|----------------|---------|------------|---------------|---------------------|----------|
| irent/Guard | dian            | Area/Tel                           | ephone Fathers We          | ork/Extension | Mothers Work    | Extension      |         |            |               |                     |          |
| Interventio | n Details Goals | Progress Comn                      | nents Meetings P           | ractices      |                 |                | 2       | Select Re  | cord to l     | Display             |          |
|             | Lana a          | Debro- de-be-de-besson             | included Residence and Res |               |                 |                | 1       | Bate       | Gode          | Gommont             | -        |
| Date        | Grade Code      | <u> </u>                           |                            | Disposition   | 1               |                |         | 5/16/2013  | SN            | Details in School   | let      |
| 5/16/2013   | 3 4 SN          | <ul> <li>Details in Sch</li> </ul> | oolNet                     | S1            | 👻 Su            | ccessful - Met | Goal    | 5/3/2013   | A9            | Extended Learnin    | g - E.   |
| Category    | Level Da        | ys Hours S                         | tart Date End Dat          | e Start Time  | End Time        |                |         | 2/12/2013  | SN            | Details in School   | let      |
|             | - 0             | 0.00 5/                            | 16/2013 6/01/201           | 3             |                 |                |         | 2/12/2013  | SN            | Details in School   | let      |
| Desider     |                 | Deserve                            | sheet of looid and         | Deter         |                 |                |         | 2/5/2013   | SN            | Details in School   | let 🔳    |
| Provider    | Placement       | Reason S                           | chool of incident          | Refer         | rea by          | Su             | nus     | 6/21/2012  | F2            | Site Specific Inter | vent     |
|             | •               |                                    |                            | × .           |                 | × 5            |         | 6/13/2012  | 82            | Extended Learnin    | g-h      |
| omments     | 3               |                                    |                            |               |                 |                |         | 5/8/2012   | A9            | Extended Learnin    | g-E      |
| 66) T2 Rea  | ad Naturally    |                                    |                            |               |                 |                |         | 4/26/2012  | A9            | Extended Learnin    | g - E    |
| rea of Co   | ncern: Fluency  |                                    |                            |               |                 |                |         | 7/1/2011   | Z1            | SD-CEIS             |          |
|             |                 |                                    |                            |               |                 |                |         | 6/6/2011   | F1            | Site Specific Inter | venti    |
|             |                 |                                    |                            |               |                 |                |         | 6/6/2011   | C6            | Student Study Te    | am (S    |
| -           | -               |                                    |                            |               |                 |                | _       | 6/6/2011   | C4            | Social Skills Grou  | p Cot 🚽  |
| Created by  | 1               |                                    |                            |               | Display to Pare | nt             |         | 4          | - 111         |                     |          |
| Red Flag    | 911             |                                    |                            |               |                 |                |         |            |               |                     |          |
| UNU MINO    | LOCATE          |                                    |                            | UPD           | ATE             |                | Prin    | t Previe v | от            | HER                 |          |
| Backward    | d <u>G</u> et   | Eorward                            | Add INV                    | Сору          | <u>C</u> hange  | Delete         | Pri     | int        | e <u>X</u> it | Switch to Re        | tentions |

The following pop up box will appear with a date range that defaults to the first day of the 2014/15 school year and the current date.

|               | Intervention Report Setup                                                                             |                                                                       |
|---------------|----------------------------------------------------------------------------------------------------|-----------------------------------------------------------------------|
|               | Intervention<br>Beginning date<br>09/02/2014<br>What other tables, besides I<br>are to be included on | IS<br>Ending date<br>02/27/2015<br>nterventions (INV),<br>the report? |
|               | 🗖 Goals (ING)                                                                                         | Meetings (INM)                                                        |
|               | Progress Comments (INC)                                                                               | Practices (INP)                                                       |
|               | <u>O</u> K                                                                                            | <u>C</u> ancel                                                        |
| Default dates |                                                                                                    |                                                                       |

Change the **Beginning date** and the **Ending Date** to the dates you would like to view.

| Int                                               | terventions                 |
|---------------------------------------------------|-----------------------------|
| Beginning date<br>04/26/2012<br>What other tables | e Ending date 02/27/2015    |
| are to be inc                                     | cluded on the report?       |
| Goals (ING)                                       | I Meetings (INM)            |
| Progress Commer                                   | nts (INC) 🔽 Practices (INP) |
| <u>о</u> к                                        | <u>C</u> ancel              |

## Dates to View

Click **OK**, the date range you've chosen will preview and be ready to print.